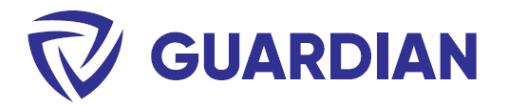

# **Preparing Guardian for deployment**

#### **Overview**

To deploy, use the same ".msi" file that is used for manual installs. The installer is the same for all user types.

Recommended steps for successful deployments of Guardian:

- 1. Deploy vendor's security certificate
- 2. Prepare a deployment transform file (.mst)
- 3. Perform a test deployment using tool of choice
- 4. Verify the installation on test device
- 5. Perform full deployment to target list of machines

### **Deploy Security Certificate**

To prevent Revit's "Allow Add-In" prompt (image below) from appearing to users when they open Revit, the security certificate must be installed to the client computer's certificate manager via Group Policy. The certificate file is included in the download .zip file.

| Secu   | rity - Signed Add                                          | In >                                                                                                    | < |
|--------|------------------------------------------------------------|----------------------------------------------------------------------------------------------------|---|
|        | This signed                                                | add-in has been found. What do you want to do?                                                                                                  |   |
|        | Name:<br>Publisher:<br>Location:<br>Issuer:<br>Time stamp: | Guardian App<br>ICONIC BIM LLC<br>C:\ProgramData\Autodesk\Revit\Addins\2023\Guardian2023.dll<br>Sectigo RSA Code Signing CA<br>05/31/2022 11:16 |   |
| $\sim$ | Show details                                               | Always Load Do Not Load                                                                                                    | ) |
| Wha    | at are the risks?                                          |                                                                                                    |   |

Instructions: Distribute Certificates to Client Computers by Using Group Policy | Microsoft Docs

\*Important: For step 4, choose Trusted Publishers instead of Trusted Root Certification Authorities

#### To verify, check the user's certificate manager (certmgr.msc):

iconicBIM

| 🚟 certmgr - [Certificates - Current                                                                                                    | User\Trusted Publishers\Certificates] |                             |                 |                   |               |        | ×    |
|----------------------------------------------------------------------------------------------------|---------------------------------------|-----------------------------|-----------------|-------------------|---------------|--------|------|
| File Action View Help                                                                                                    |                                       |                             |                 |                   |               |        |      |
| 🗢 🄿 🙍 📅 🗎 🗖 💁 📔                                                                                                    | ? 🖬                                   |                             |                 |                   |               |        |      |
| Certificates - Current User Personal Trusted Root Certification Au Certification Au Certif | Issued To                             | Issued By                   | Expiration Date | Intended Purposes | Friendly Name | Statu  | us C |
| Certificates  Certificates  Third Dark Death Certificates                                                                                                    |                                       | Sectigo RSA Code Signing CA | 7/23/2022       | Code Signing      | <none></none> |        |      |
| Truet - Party Koot Certification                                                                                                    | Intel(R) Embe 'and Subsysteme         | External Issuing CA 7B      | 1 3/2020        | Code Signing      | <none></none> | يعمدون | ام   |

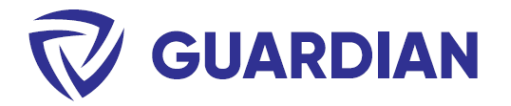

### Prepare a deployment transform file (.mst)

We can use a free Microsoft tool called "Orca", available from the Microsoft SDK, which provides a graphical user interface for generating Microsoft transform files ".mst". The .mst file will tell the deployment how to install the .msi.

Windows SDK Components for Windows Installer Developers - Win32 apps | Microsoft Docs

1. After installing Orca, load the "msi" file.

|                                                                     |                                            |   | <br>     |
|---------------------------------------------------------------------|--------------------------------------------|---|----------|
|                                                                     | 🗠 Untitled - Orca                          | - | $\times$ |
|                                                                     | File Edit Tables Transform Tools View Help |   |          |
|                                                                     | 口吸血 不要愚笑 法资源 激                             |   |          |
|                                                                     | Tables                                     |   |          |
| Application Tools                                                   |                                            |   |          |
| File Home Share View Manage                                         |                                            |   |          |
| Copy     Paste Copy path     Move Copy     Paste     Paste shortcut |                                            |   |          |
| Clipboard Orga                                                      |                                            |   |          |
| ← → × ↑ 📑 > Thiago Almeida > source > repos 🌶                       |                                            |   |          |
| Name                                                                |                                            |   |          |
| Desktop                                                             |                                            |   |          |
| Downloads                                                           |                                            |   |          |
| ☐ Guardian_T_L.mst                                                  |                                            |   |          |
| E Pictures #                                                        |                                            |   |          |

#### 2. On the main menu click "New Transform"

| 🚉 Guardian.msi - Oro | rca                                        | - |   |  |  |  |  |
|----------------------|--------------------------------------------|---|---|--|--|--|--|
| File Edit Tables T   | File Edit Tables Transform Tools View Help |   |   |  |  |  |  |
| 0 🚅 🖬 🐰 🖣            | New Transform                              |   |   |  |  |  |  |
| Tables               | Apply Transform                            |   | _ |  |  |  |  |
| ActionText           | View Patch                                 |   |   |  |  |  |  |
| AdminExecuteSeq      | Generate Transform                         |   |   |  |  |  |  |
| AdminUlSequence      | Close Transform                            |   |   |  |  |  |  |
| AdvtExecuteSeque     | Transform Properties                       |   |   |  |  |  |  |
| AdvtUlSequence 👘     |                                            |   |   |  |  |  |  |
| Appld                |                                            |   |   |  |  |  |  |
| AppSearch            |                                            |   |   |  |  |  |  |
| BBControl            |                                            |   |   |  |  |  |  |
| Billboard            |                                            |   |   |  |  |  |  |

iconicBIM

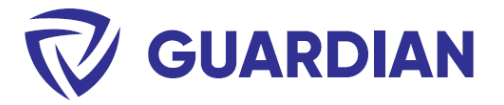

- 3. On "Property" change the following options:
  - (A) USEROPTION = 2 (This will make sure that files will be deployed at "ProgramData")
  - (B) EulaForm\_Property = Yes (This will default the License Agreement to "I Agree")

| 🚉 Guardian.msi () - Orca |                                                                                                    |                        | - 🗆                                                                                                    |  |  |
|--------------------------|----------------------------------------------------------------------------------------------------|------------------------|----------------------------------------------------------------------------------------------------|--|--|
| File Edit Tables Transfo | rm T                                                                                                    | ools View Help         |                                                                                                    |  |  |
| D 🚅 🖬 🐰 🛍 🛍 🕺            | N 9                                                                                                    | * 🖷 🖻 🛒 🏪              |                                                                                                    |  |  |
| Tables                   | ^                                                                                                    | Property               | Value                                                                                                    |  |  |
| MoveFile                 |                                                                                                    | ARPPRODUCTICON         | _853F67D554F05449430E7E.exe                                                                                                    |  |  |
| MsiAssembly              |                                                                                                    | SecureCustomProperties | PREVIOUSVERSIONSINSTALLED; NEWERPRODUCTFOUND                                                                                                    |  |  |
| MsiAssemblyName          |                                                                                                    | VSDNETURLMSG           | This setup requires the .NET Framework version [1]. Please install the .NET Framework and run this setup again. The .NET Framework and run this setup again. |  |  |
| MsiDigitalCertificate    |                                                                                                    | VSDIISMSG              | This setup requires Internet Information Server 5.1 or higher and Windows XP or higher. This setup cannot be installed on Windows                            |  |  |
| MsiDigitalSignature      |                                                                                                    | VSDUIANDADVERTISED     | This advertised application will not be installed because it might be unsafe. Contact your administrator to change the installation                          |  |  |
| MsiFileHash              |                                                                                                    | VSDNETMSG              | This setup requires the .NET Framework version [1]. Please install the .NET Framework and run this setup again.                                              |  |  |
| MsiPatchHeaders          | MsiPatchHeaders VSDINVALIDURLMSG The specified path '[2]' is unavailable. The Internet Information Server might not be running or the path exists and is |                        |                                                                                                    |  |  |
| ODBCAttribute            |                                                                                                    | VSDVERSIONMSG          | Unable to install because a newer version of this product is already installed.                                                                              |  |  |
| ODBCDataSource           |                                                                                                    | MaintenanceForm_Action | Repair                                                                                                    |  |  |
| ODBCDriver               |                                                                                                    | CHECKBOXA4             | 1                                                                                                    |  |  |
| ODBCSourceAttribute      |                                                                                                    | CHECKBOXA3             | 1                                                                                                    |  |  |
| ODBCTranslator           |                                                                                                    | CHECKBOXA2             | 1                                                                                                    |  |  |
| Patch                    |                                                                                                    | CHECKBOXA1             | 1                                                                                                    |  |  |
| PatchPackage             |                                                                                                    | USEROPTION             | 2                                                                                                    |  |  |
| Progld                   |                                                                                                    | EDITB4                 |                                                                                                    |  |  |
| Property                 |                                                                                                    | EDITB3                 | 1                                                                                                    |  |  |
| PublishComponent         | -                                                                                                    | EDITB2                 | 1                                                                                                    |  |  |
| RadioButton              |                                                                                                    | EDITB1                 | 1                                                                                                    |  |  |
| RegLocator               |                                                                                                    | EulaForm_Property      | Ves                                                                                                    |  |  |
| Registry                 |                                                                                                    | DefaultUlFont          | VsdDefaultUIFont.524F4245_5254_5341_4C45_534153783400                                                                                                    |  |  |

4. On "CustomAction", change "COMPANYID" to the one provided for your organization. This will automatically deploy the company key file on the correct folder during installation.

| 🚵 Guardian.msi () - Orca   |   |                                                             |      |                          | -                                          | × |
|----------------------------|---|-------------------------------------------------------------|------|--------------------------|--------------------------------------------|---|
| File Edit Tables Transform | Т | ools View Help                                              |      |                          |                                            |   |
| □ <b>⊭</b> ∎ ⊁∎∎∦          | đ | · · · · · · · · · · · · · · · · · · ·                       |      |                          |                                            |   |
| Tables                     | ^ | Action                                                      | Т    | Source                   | Target                                     |   |
| ComboBox                   |   | DIRCA_TARGETDIR                                             | 307  | TARGETDIR                | [ProgramFiles64Folder][Manufacturer]\[Pr   |   |
| CompLocator                |   | DIRCA_PROGRAMDATA                                           | 307  | PROGRAMDATA              | [CommonAppDataFolder]                      |   |
| Complus                    |   | DIRCA_APPDATA                                               | 307  | APPDATA                  | [AppDataFolder]                            |   |
| Component                  |   | _72B1C50C_B4D6_47BF_AE66_FA93CD166410.uninstall             | 3073 | InstallUtil              | ManagedInstall                             |   |
| Condition                  |   | _72B1C50C_B4D6_47BF_AE66_FA93CD166410.uninstall.SetProperty | 51   | _72B1C50C_B4D6_47BF_AE66 | /installtype=notransaction /action=uninst  |   |
| Control                    |   | _653DB908_D7E2_459A_9CD0_5074C67BD291.install               | 3073 | InstallUtil              | ManagedInstall                             |   |
| ControlCondition           |   | _653DB908_D7E2_459A_9CD0_5074C67BD291.install.SetProperty   | 51   | _653DB908_D7E2_459A_9CD0 | /installtype=notransaction /action=install |   |
| ControlEvent               |   | DIRCA_CheckFX                                               | 1    | MSVBDPCADLL              | CheckFX                                    |   |
| CreateFolder               |   | VSDCA_VsdLaunchConditions                                   | 1    | MSVBDPCADLL              | VsdLaunchConditions                        |   |
| CustomAction               |   | ERRCA_CANCELNEWERVERSION                                    | 19   |                          | [VSDVERSIONMSG]                            |   |
| Dialog                     |   | ERRCA_UIANDADVERTISED                                       | 19   |                          | [VSDUIANDADVERTISED]                       |   |
| Directory                  |   | CustomCheckA_SetProperty_CHECKBOX3                          | 307  | R2019                    | 1                                          |   |
| DrLocator                  |   | CustomCheckA_SetProperty_CHECKBOX2                          | 307  | R2018                    | 1                                          |   |
| DuplicateFile              |   | CustomCheckA_SetProperty_CHECKBOX1                          | 307  | R2017                    | 1                                          |   |
| Environment                |   | CustomCheckA_SetProperty_CHECKBOX4                          | 307  | CHECKBOXA4               |                                            |   |
| Error                      |   | CustomTextB_SetProperty_EDIT3                               | 307  | EDITB3                   |                                            |   |
| EventMapping               |   | CustomTextB_SetProperty_EDIT2                               | 307  | EDITB2                   |                                            |   |
| Extension                  |   | CustomTextB_SetProperty_EDIT1                               | 307  | COMPANYID                | CHEF 40 YO PULATACES                       |   |
| Feature                    |   | CustomTextB_SetProperty_EDIT4                               | 307  | EDITB4                   |                                            |   |
| FeatureComponents          |   |                                                             |      |                          |                                            |   |

iconicBIM

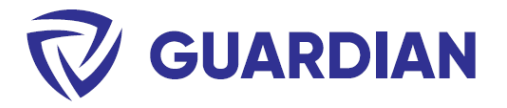

5. Click on "Transform" then "Generate Transform" and save it on the same folder as the ".msi" that will be deployed.

| Cuardian.msi ()    | - Orca          |                                               |                                         |  |  |  |
|--------------------|-----------------|-----------------------------------------------|-----------------------------------------|--|--|--|
| File Edit Tables   | Transform       | Tools View Help                               |                                         |  |  |  |
| D 🗃 🖬 🐰 🛙          | New             | Fransform                                     |                                         |  |  |  |
| Tables<br>ComboBox | Apply<br>View I | Transform<br>Patch                            |                                         |  |  |  |
| CompLocator        | Gener           | Generate Transform                            |                                         |  |  |  |
| Complus            | Close           | Transform                                     |                                         |  |  |  |
| Component          | Transf          | Transform Properties 'BF_AE66_FA93CD1664      |                                         |  |  |  |
| Condition          |                 |                                               | Ub_4/BF_AE66_FA93CD166410.uninstall.Set |  |  |  |
| Control            |                 | _653DB908_D7E2_459A_9CD0_5074C67BD291.install |                                         |  |  |  |

## Perform Test Deployment

The tools for deploying Revit Addins are quite diverse. Here is a sample command line that can be used in a deployment tool of choice, such as PDQ:

#### Sample command line:

msiexec /i "<path>\<filename>.msi" ALLUSERS=1 /qn TRANSFORMS="<path>\filename.mst"

### Verify the Installation

Open any version of Revit and navigate to Add-Ins > Settings > Licenicing. You should see your company name on the License Information dialog as shown below.

| Add-Ins  |          |               |               |    |                       |                 |     |       |
|----------|----------|---------------|---------------|----|-----------------------|-----------------|-----|-------|
| <i>€</i> |          |               | 9             |    |                       |                 |     |       |
| Cloud:   | Settings | Update Ove    | rride Batch   |    |                       |                 |     |       |
|          | · ·      | Preview Sett  | ings Generate |    |                       |                 |     |       |
| Guar     | Bow      | rkset Manager | v Image Gener |    |                       |                 |     |       |
|          | 400.00   | ikset manager |               | R  | License Information   |                 |     | ×     |
|          |          | oping Rules   |               |    |                       |                 |     |       |
|          | 20       |               |               |    | Demonstration         |                 |     |       |
|          | Abc      | out           |               |    | Personal mormation    |                 |     |       |
|          | à        |               |               |    | Name:                 |                 | IR. |       |
|          | Lice     | ensing        | _             |    | License Information - |                 |     |       |
|          |          |               |               |    | Company:              |                 |     |       |
|          |          |               |               |    | User role:            | Individual user |     |       |
|          |          |               |               |    | Expiration:           | 12/15/2022      |     |       |
|          |          |               |               |    |                       |                 |     |       |
|          |          |               |               |    | Admin Login           |                 |     |       |
|          |          |               |               |    |                       |                 |     |       |
|          |          |               |               | Co | ntact Support         |                 |     | Close |
|          |          |               |               |    |                       |                 |     |       |

If you need assistance, please reach out to our team at <a href="mailto:support@iconicbim.com">support@iconicbim.com</a>.

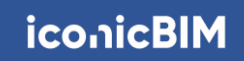